# Configurar o controle de eventos RMON (Remote Network Monitoring, monitoração de rede remota) em um switch

# Objetivo

O Remote Network Monitoring (RMON) foi desenvolvido pela Internet Engineering Task Force (IETF) para suportar o monitoramento e a análise de protocolo de redes locais (LANs). É uma especificação de monitoramento padrão que permite que diferentes monitores de rede e sistemas de console troquem seus dados de monitoramento de rede entre si. O RMON facilita aos administradores de rede a escolha entre testadores e consoles de monitoramento de rede com recursos que atendam às suas necessidades específicas de rede. O RMON define especificamente as informações que qualquer sistema de monitoramento de rede deve ser capaz de fornecer. Estatísticas, eventos, histórico, alarmes, hosts, hosts top N, matriz, filtro, captura e token ring são os dez grupos no RMON.

O RMON permite que um agente do Protocolo de Gerenciamento de Rede Simples (SNMP -Simple Network Management Protocol) no dispositivo monitore proativamente as estatísticas de tráfego durante um determinado período e envie interceptações para um gerenciador SNMP. O agente SNMP local compara contadores reais em tempo real com limiares predefinidos e gera alarmes, sem a necessidade de pesquisa por uma plataforma central de gerenciamento SNMP. Esse é um mecanismo eficaz para o gerenciamento próativo, desde que você tenha definido os limiares corretos em relação à linha base de sua rede.

**Note:** Para saber como configurar as configurações SNMP no switch, clique <u>aqui</u> para obter instruções.

O RMON diminui o tráfego entre o gerenciador e o dispositivo, pois o gerenciador SNMP não precisa pesquisar o dispositivo frequentemente para obter informações, e permite que o gerenciador obtenha relatórios de status em tempo hábil, já que o dispositivo relata eventos à medida que ocorrem.

Este artigo fornece instruções sobre como definir as configurações de controle de eventos RMON no switch.

## Dispositivos aplicáveis

- Sx250 Series
- Sx300 Series
- Sx350 Series
- SG350X Series
- Sx300 Series
- Sx550X Series

### Versão de software

- 1.4.7.05 Sx300, Sx500
- 2.2.8.04 Sx250, Sx350, SG350X, Sx550X

### Definir configurações de controle de eventos RMON no switch

### Configurar controle de eventos RMON

Etapa 1. Efetue login no utilitário baseado na Web do seu switch e escolha **Avançado** na lista suspensa Modo de exibição.

Note: Neste exemplo, foi usado o switch SG350X-48MP.

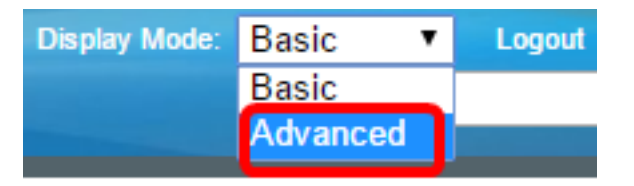

Note: Se você tiver um switch Sx300 ou Sx500 Series, vá para a Etapa 2.

Etapa 2. Escolha Status e Estatística > RMON > Eventos.

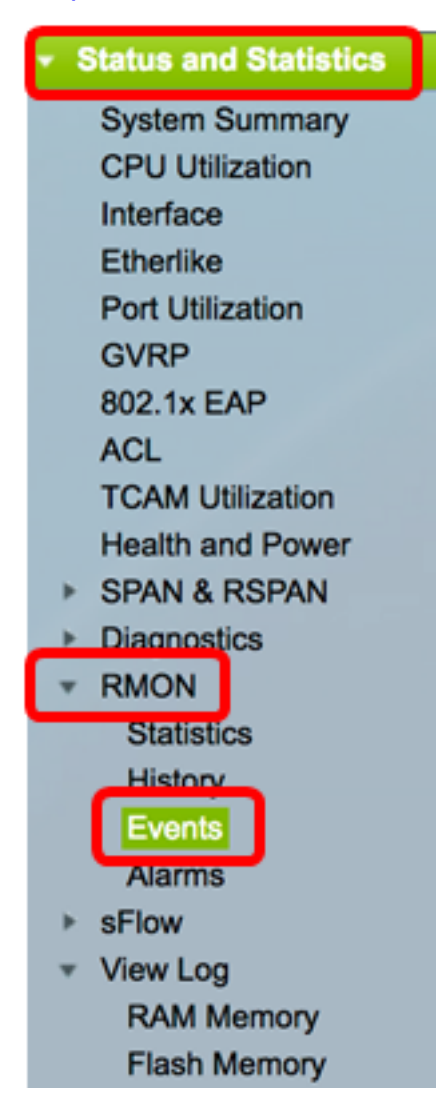

As informações na Tabela de Eventos são definidas pela caixa de diálogo Adicionar Eventos RMON, exceto a Hora.

| Eve             | ents            |           |             |                   |      |       |
|-----------------|-----------------|-----------|-------------|-------------------|------|-------|
| Eve             | nt Table        |           |             |                   |      |       |
|                 | Event Entry No. | Community | Description | Notification Type | Time | Owner |
| 0 re            | sults found.    |           |             |                   |      |       |
| Add Edit Delete |                 |           |             |                   |      |       |
| Eve             | nt Log Table    |           |             |                   |      |       |

Etapa 3. Clique em Adicionar para adicionar um novo evento à Tabela de Eventos.

| E               | Event Table      |           |             |                   |        |       |  |  |
|-----------------|------------------|-----------|-------------|-------------------|--------|-------|--|--|
| Event Entry No. |                  | Community | Description | Notification Type | Time   | Owner |  |  |
| 0               | 0 results found. |           |             |                   |        |       |  |  |
| C               | /                | Add       | Ec          | Jit               | Delete |       |  |  |

A área Entrada de evento exibe o número de índice de entrada de evento para a nova entrada.

Etapa 4. (Opcional) No campo *Community*, insira a string de comunidade SNMP a ser incluída quando as interceptações são enviadas. Isso é usado se uma interceptação SNMP for enviada. Se não estiver configurado, uma armadilha será enviada para cada grupo de interceptação configurado na categoria de alarme.

| Event Entry: | 1           |                          |
|--------------|-------------|--------------------------|
| Community:   | Community 1 | (11/127 characters used) |

Note: Neste exemplo, é usada a Comunidade 1.

Etapa 5. Insira um nome definido pelo usuário para o evento a ser adicionado no campo *Descrição*.

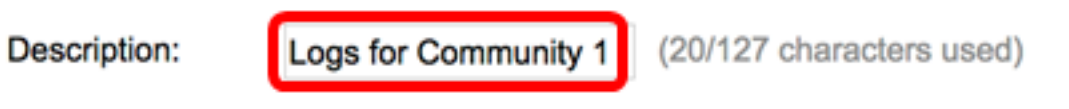

Note: Neste exemplo, Logs para a Comunidade 1 são usados.

Etapa 6. Na área Tipo de notificação, clique no tipo de ação resultante desse evento.

Notification Type:

None Log (Event Log Table) Trap (SNMP Manager and Syslog Server) Log and Trap As opções são:

- Nenhum Nenhuma ação ocorre quando o alarme dispara.
- Log (Event Log Table) Adiciona uma entrada de log à tabela Event Log quando o alarme é desligado.
- Trap (SNMP Manager e Syslog Server) Envia uma interceptação (trapping) para o servidor de registro remoto quando o alarme é disparado.
- Log and Trap Adiciona uma entrada de log à tabela Event Log e envia uma interceptação ao servidor de log remoto quando o alarme é desligado.

Note: Neste exemplo, Log e Trap são escolhidos.

Passo 7. Insira o dispositivo ou usuário que definiu o evento no campo Proprietário.

| Owner: | cisco | (5/160 characters used) |
|--------|-------|-------------------------|
|        |       |                         |

Note: Neste exemplo, a cisco é usada.

Etapa 8. Clique em **Aplicar** e, em seguida, clique em **Fechar**. O evento RMON é salvo no arquivo de configuração atual.

| Event Entry:       | 1                                                                                                    |                             |
|--------------------|----------------------------------------------------------------------------------------------------|-----------------------------|
| Community:         | Community 1                                                                                           | (11/127 characters used)    |
| Description:       | Logs for Community 1                                                                                  | (20/127 characters used)    |
| Notification Type: | <ul> <li>None</li> <li>Log (Event Log Tabl</li> <li>Trap (SNMP Manag</li> <li>Log and Trap</li> </ul> | e)<br>er and Syslog Server) |
| Owner:             | cisco                                                                                                 | (5/160 characters used)     |
| Apply              | Close                                                                                                 |                             |

Etapa 9. (Opcional) Clique em **Salvar** para salvar as configurações no arquivo de configuração de inicialização.

| 8 | -Pc             | ort Gi   | gabit     | ∾ °<br>Po⊨ Stac | isco Language: Engli<br>Ckable Manag | <sup>sh</sup> ≎<br>ed Switch | Display Mode: Advance | ed 🗘 I |
|---|-----------------|----------|-----------|-----------------|--------------------------------------|------------------------------|-----------------------|--------|
| 1 | Events          |          |           |                 |                                      |                              |                       |        |
|   | Eve             | nt Table |           |                 |                                      |                              |                       |        |
|   |                 | Event E  | Entry No. | Community       | Description                          | Notification Type            | Time                  | Owner  |
|   |                 |          | 1         | Community 1     | Logs for Community 1                 | Log and Trap                 | 2017-Feb-21 08:03:43  | cisco  |
|   | Add Edit Delete |          |           |                 |                                      |                              |                       |        |
|   | Event Log Table |          |           |                 |                                      |                              |                       |        |

Agora você deve ter adicionado com êxito um novo evento na Tabela de Eventos.

### Editar eventos RMON

Etapa 1. Na Tabela de Eventos, marque a caixa ao lado da Entrada de Eventos que deseja editar.

| E١ | Events          |                 |             |                      |                   |                      |       |  |
|----|-----------------|-----------------|-------------|----------------------|-------------------|----------------------|-------|--|
| E  | ve              | nt Table        |             |                      |                   |                      |       |  |
| C  |                 | Event Entry No. | Community   | Description          | Notification Type | Time                 | Owner |  |
| C  | J               | 1               | Community 1 | Logs for Community 1 | Log and Trap      | 2017-Feb-21 08:03:43 | cisco |  |
|    | Add Edit Delete |                 |             |                      |                   |                      |       |  |

Etapa 2. Clique no botão Editar para editar a entrada de evento RMON.

| Events          |                 |             |                      |                   |  |
|-----------------|-----------------|-------------|----------------------|-------------------|--|
| Eve             | ent Table       |             |                      |                   |  |
|                 | Event Entry No. | Community   | Description          | Notification Type |  |
|                 | 1               | Community 1 | Logs for Community 1 | Log and Trap      |  |
| Add Edit Delete |                 |             |                      |                   |  |

Etapa 3. (Opcional) Edite os detalhes de entrada de evento, número, comunidade, descrição, tipo de notificação e proprietário de acordo.

| Event Entry No.:   | 1\$                                                                                                    |                         |
|--------------------|----------------------------------------------------------------------------------------------------|-------------------------|
| Community:         | Community 1                                                                                               | 11/127 characters used) |
| Description:       | Logs for Community 1                                                                                      | 20/127 characters used) |
| Notification Type: | <ul> <li>None</li> <li>Log (Event Log Table)</li> <li>Trap (SNMP Manager</li> <li>Log and Trap</li> </ul> | and Syslog Server)      |
| Owner:             | cisco                                                                                                    | 5/160 characters used)  |
| Apply              | Close                                                                                                    |                         |

**Note:** Neste exemplo, o tipo de notificação foi alterado de Log e Trap para Trap (Gerenciador SNMP e Servidor Syslog)

Etapa 4. Clique em Aplicar e, em seguida, clique em Fechar.

Etapa 5. (Opcional) Clique em **Salvar** para salvar as configurações no arquivo de configuração de inicialização.

| B-Port Gio    | oabit    | 。<br>PoE Stac | isco Language: Englis<br>ckable Manag | sh 🗢 Display Mode: Advanc<br>ed Switch | ed 🗘 Logout SNA      | About He |  |  |
|---------------|----------|---------------|---------------------------------------|----------------------------------------|----------------------|----------|--|--|
| Events        |          |               |                                       |                                        |                      |          |  |  |
| Event Table   |          |               |                                       |                                        |                      |          |  |  |
| Event Er      | ntry No. | Community     | Description                           | Notification Type                      | Time                 | Owner    |  |  |
|               | 1        | Community 1   | Logs for Community 1                  | Trap (SNMP Manager and Syslog Server)  | 2017-Feb-21 08:03:42 | cisco    |  |  |
| Add           | E        | Sit D         | elete                                 |                                        |                      |          |  |  |
| Event Log Tat | ke       |               |                                       |                                        |                      |          |  |  |

Agora você deve ter editado com êxito o evento na Tabela de Eventos.

#### **Excluir eventos RMON**

Etapa 1. Na Tabela de Eventos, marque a caixa ao lado da Entrada de Eventos que deseja excluir.

| I           | Events          |                 |             |                      |                                       |  |  |
|-------------|-----------------|-----------------|-------------|----------------------|---------------------------------------|--|--|
| Event Table |                 |                 |             |                      |                                       |  |  |
|             |                 | Event Entry No. | Community   | Description          | Notification Type                     |  |  |
|             |                 | 1               | Community 1 | Logs for Community 1 | Trap (SNMP Manager and Syslog Server) |  |  |
|             | Add Edit Delete |                 |             |                      |                                       |  |  |

Etapa 2. Clique no botão Excluir para editar a entrada de evento RMON.

| Events          |                 |             |                      |                   |  |  |
|-----------------|-----------------|-------------|----------------------|-------------------|--|--|
| Eve             | ent Table       |             |                      |                   |  |  |
|                 | Event Entry No. | Community   | Description          | Notification Type |  |  |
|                 | 1               | Community 1 | Logs for Community 1 | Trap (SNMP Mana   |  |  |
| Add Edit Delete |                 |             |                      |                   |  |  |

Etapa 3. (Opcional) Clique em **Salvar** para salvar as configurações no arquivo de configuração de inicialização.

| Save cisco Language:<br>B-Port Gigabit PoE Stackable Managed Switch       |           |             |         |            |      |       |
|---------------------------------------------------------------------------|-----------|-------------|---------|------------|------|-------|
| Events                                                                    |           |             |         |            |      |       |
| Success. To permanently save the configuration, go to the File Operations |           |             |         |            |      |       |
| Event Table                                                               |           |             |         |            |      |       |
| Event Entry No.                                                           | Community | Description | Notific | ation Type | Time | Owner |
| 0 results found.                                                          |           |             |         |            |      |       |
| Add Edit Delete                                                           |           |             |         |            |      |       |
| Event Log Table                                                           |           |             |         |            |      |       |

Agora você deve ter excluído com êxito um evento da Tabela de Eventos.

#### Exibir registros de eventos RMON

A página Eventos exibe o log de eventos ou ações que ocorreram. Dois tipos de eventos podem ser registrados: Log ou Log e Trap. A ação no evento é executada quando o evento está ligado a um alarme e as condições do alarme ocorreram. Para obter instruções sobre como configurar Alarmes RMON em seu switch, clique <u>aqui</u>.

Etapa 1. Escolha Status e Estatística > RMON > Eventos.

| <ul> <li>Status and Statistics</li> </ul> |
|-------------------------------------------|
| System Summary                            |
| CPU Utilization                           |
| Interface                                 |
| Etherlike                                 |
| Port Utilization                          |
| GVRP                                      |
| 802.1x EAP                                |
| ACL                                       |
| TCAM Utilization                          |
| Health and Power                          |
| SPAN & RSPAN                              |
| Diagnostics                               |
| RMON                                      |
| Statistics                                |
| History                                   |
| Events                                    |
| Alarms                                    |
| ▶ sFlow                                   |
| <ul> <li>View Log</li> </ul>              |
| RAM Memory                                |
| Flash Memory                              |

Etapa 2. Clique no botão Event Log Table (Tabela de log de eventos).

| Events                    |   |             |                      |                                       |  |
|---------------------------|---|-------------|----------------------|---------------------------------------|--|
| Event Table               |   |             |                      |                                       |  |
| Event Entry No. Community |   | Description | Notification Type    |                                       |  |
|                           | 1 | Community 1 | Logs for Community 1 | Trap (SNMP Manager and Syslog Server) |  |
| Add Edit Delete           |   |             |                      |                                       |  |
| Event Log Table           |   |             |                      |                                       |  |

Esta página exibe os seguintes campos:

| Events                                          |         |                      |                                                                                                    |  |
|-------------------------------------------------|---------|----------------------|----------------------------------------------------------------------------------------------------|--|
| Event Log Table                                 |         |                      |                                                                                                    |  |
| Filter: Interface equals to 1   Go Clear Filter |         |                      |                                                                                                    |  |
| Event Entry No.                                 | Log No. | Log Time             | Description                                                                                                   |  |
| 1                                               | 1       | 2017-Feb-21 08:03:43 | MIB Var.: 1.3.6.1.2.1.10.7.2.1.8.1 , Absolute , Falling , Actual Val: 0 , Thresh.Set: 20 , Interval(sec): 100 |  |
| Event Table                                     |         |                      |                                                                                                    |  |

- Número da entrada do evento- Número da entrada do registro do evento.
- Nº do log Número do log no evento.

- Hora do log Hora em que a entrada do log foi inserida.
- Descrição Descrição do evento que disparou o alarme.

Etapa 3. (Opcional) Clique no botão Tabela de Eventos para voltar à Tabela de Eventos.

| Events                                         |         |                      |                  |  |  |
|------------------------------------------------|---------|----------------------|------------------|--|--|
| Event Log Table                                |         |                      |                  |  |  |
| Filter: Interface equals to 1  Go Clear Filter |         |                      |                  |  |  |
| Event Entry No.                                | Log No. | Log Time             | Description      |  |  |
| 1                                              | 1       | 2017-Feb-21 08:03:43 | MIB Var.: 1.3.6. |  |  |
| Event Table                                    |         |                      |                  |  |  |

Agora você deve ter visualizado com êxito os registros de eventos em seu switch.